RBAS

# Instructions et recommandations pour l'installateur

COMPANY WITH QUALITY SYSTEM CERTIFIED BY DNV =ISO 9001/2000=

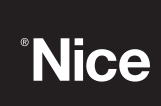

#### 3.4) Installation des divers dispositifs

Installer les autres dispositifs prévus en suivant les instructions respectives. Vérifier dans le paragraphe "3.6 Description des connexions électriques" et dans la figure 2 les dispositifs qui peuvent être connectés à ROBUS.

#### 3.5) Connexions électriques

**A** Toutes les connexions électriques doivent être effectuées en l'absence de tension dans l'installation et avec l'éventuelle batterie tampon déconnectée.

- Pour éliminer le couvercle de protection et accéder à la logique électronique de commande de ROBUS il faut enlever la vis sur le côté et retirer le couvercle en le tirant vers le haut.
- Enlever la membrane en caoutchouc qui bouche le trou pour le passage des câbles et enfiler tous les câbles de connexion vers les différents dispositifs en les laissant dépasser de 20÷30 cm. Voir le tableau 3 pour le type de câble et la figure 2 pour les connexions.
- Réunir avec un collier de serrage tous les câbles qui entrent dans l'opérateur, placer le collier juste en dessous du trou d'entrée des câbles.

Sur la membrane de caoutchouc, découper un trou un peu plus étroit que le diamètre des câbles regroupés et enfiler la membrane le long des câbles jusqu'au collier; remettre ensuite la membrane dans le trou pour le passage des câbles. Mettre un deuxième collier de serrage pour regrouper les câbles juste au-dessus de la membrane.

- **4.** Connecter le câble d'alimentation sur la borne prévue à cet effet comme l'indique la figure 15 puis avec un collier de serrage, bloquer le câble au premier anneau serre-câbles.
- Effectuer les connexions des autres câbles suivant le schéma de la figure 17. Pour plus de commodité, les bornes peuvent être extraites.
- 6. Après avoir terminé les connexions, bloquer avec des colliers de serrage les câbles regroupés au deuxième anneau serre-câbles, la partie du câble d'antenne en excès doit être bloquée avec les autres câbles à l'aide d'un autre collier comme l'indique la figure 16.

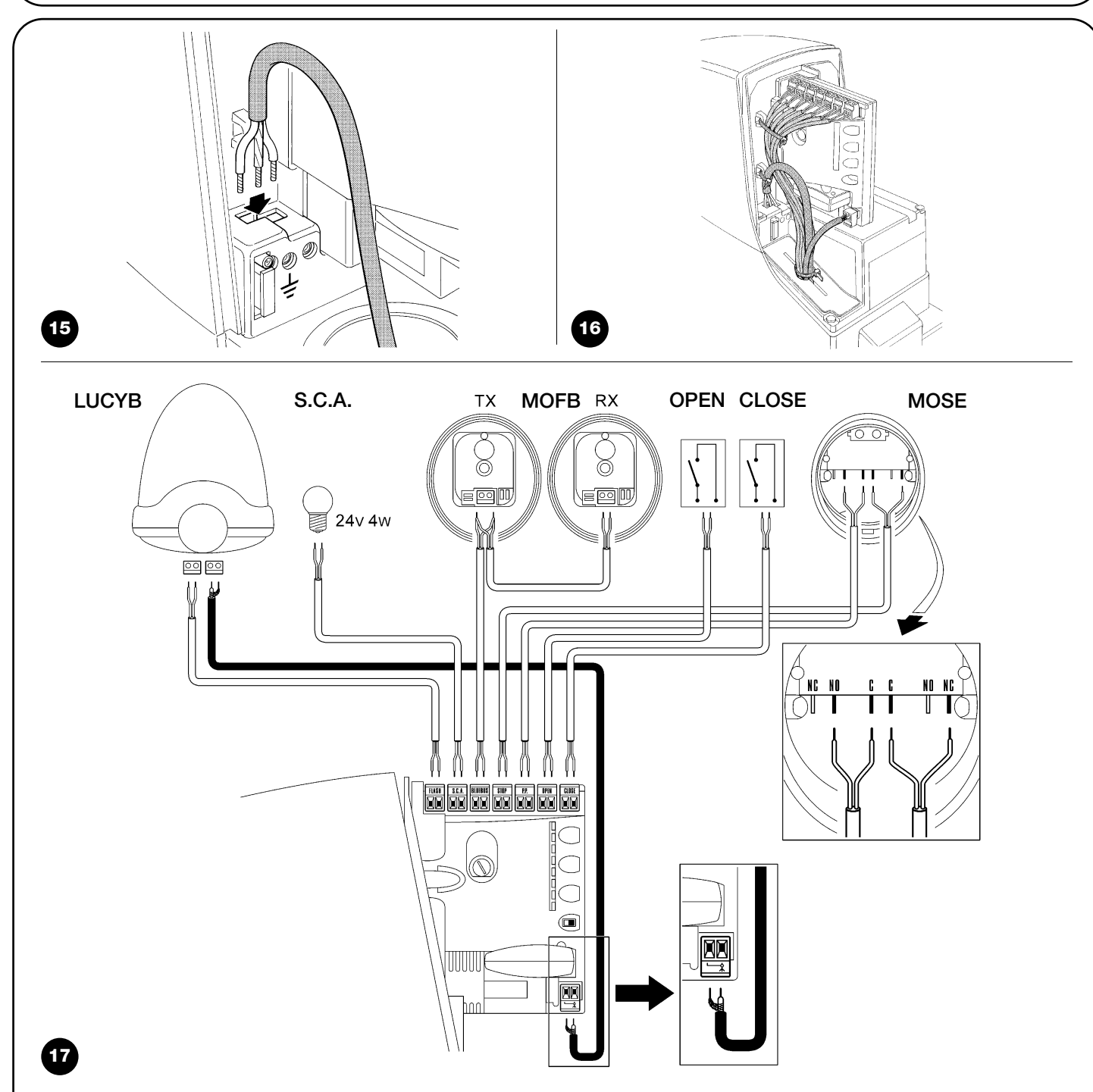

Pour connecter 2 moteurs sur des parties coulissantes opposées, voir le paragraphe "7.3.5 ROBUS en mode Slave".

#### 3.6) Description des connexions électriques

Ce paragraphe contient une brève description des connexions électriques; d'autres informations se trouvent dans le paragraphe "7.3 Ajout ou enlèvement de dispositifs".

**FLASH:** sortie pour clignotant type "LUCYB" ou similaires avec l'ampoule 12 V maximum 21 W.

**S.C.A.:** sortie "Voyant portail ouvert"; il est possible de connecter une ampoule de signalisation 24 V maximum 4 W. Elle peut être programmée aussi pour d'autres fonctions; voir paragraphe "7.2.3 Fonctions deuxième niveau"

**BLUEBUS:** sur cette borne, on peut connecter les dispositifs compatibles; ils sont tous connectés en parallèle avec seulement deux conducteurs sur lesquels transitent aussi bien l'alimentation électrique que les signaux de communication. D'autres informations sur BlueBUS se trouvent dans le paragraphe "7.3.1 BlueBUS".

**STOP:** entrée pour dispositifs qui bloquent ou éventuellement arrêtent la manœuvre en cours; en adoptant certaines solutions sur l'entrée, il est possible de connecter des contacts type "Normalement Fermé", "Normalement Ouvert" ou des dispositifs à résistance constante. D'autres informations sur STOP se trouvent dans le paragraphe "7.3.2 Entrée STOP".

**P.P.:** entrée pour dispositifs qui commandent le mouvement en mode Pas à Pas; on peut y connecter des contacts de type "Normalement Ouvert".

**OPEN:** entrée pour dispositifs qui commandent le mouvement d'ouverture uniquement; on peut y connecter des contacts de type "Normalement Ouvert".

**CLOSE:** entrée pour dispositifs qui commandent le mouvement de fermeture uniquement; on peut y connecter des contacts de type "Normalement Ouvert".

**ANTENNE:** entrée pour la connexion de l'antenne pour récepteur radio (l'antenne est incorporée sur LUCY B).

# 4) Contrôles finaux et mise en service

Avant de commencer la phase de contrôle et de mise en service de l'automatisme, il est conseillé de mettre le portail à mi-course environ de manière qu'il puisse se déplacer aussi bien en ouverture qu'en fermeture.

# 4.1) Sélection de la direction

La direction de la manœuvre d'ouverture doit être choisie en fonction de la position de l'opérateur par rapport au portail; si le portail doit coulisser vers la gauche pour l'ouverture, il faut mettre le sélecteur vers la gauche comme dans la figure 18, si le portail doit coulisser vers la droite pour l'ouverture, il faut mettre le sélecteur vers la droite comme dans la figure 19.

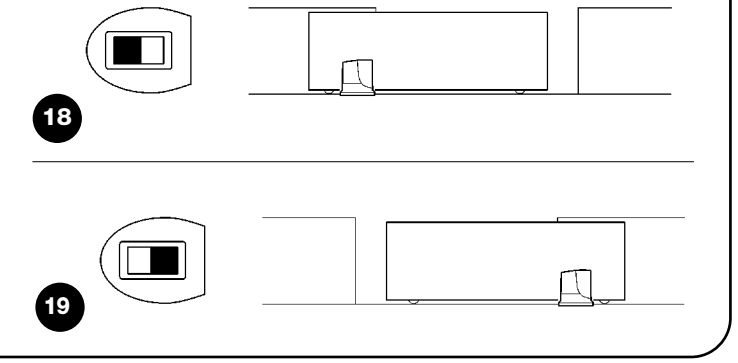

#### 4.2) Branchement au secteur

**A** Le branchement de ROBUS au secteur doit être effectué par du personnel expert et qualifié en possession des caractéristiques requises et dans le plein respect des lois, normes et réglementations.

Dès que l'opérateur ROBUS est alimenté, il est conseillé de faire quelques vérifications élémentaires:

- **1.** Vérifier que la led BLUEBUS clignote régulièrement à la fréquence d'un clignotement à la seconde.
- Vérifier que les led sur les photocellules clignotent elles aussi (aussi bien sur TX que sur RX); la fréquence de clignotement n'est pas significative, elle est liée à d'autres facteurs.
- **3.** Vérifier que le clignotant connecté à la sortie FLASH et que le voyant connecté sur la sortie S.C.A. sont éteints.

Si ce n'est pas le cas, il faut couper immédiatement l'alimentation de la logique de commande et contrôler plus attentivement les connexions électriques.

D'autres informations utiles pour la recherche et le diagnostic des pannes se trouvent dans le chapitre "7.6 Résolution des problèmes"

### 4.3) Reconnaissance des dispositifs

Après le branchement au secteur il faut faire reconnaître par la logique de commande les dispositifs connectés aux entrées BLUEBUS et STOP. Avant cette phase, les led L1 et L2 clignotent pour indiquer qu'il faut effectuer la reconnaissance des dispositifs.

- 1. Presser et maintenir enfoncées les touches [A] et [Set]
- **2.** Relâcher les touches quand les led L1 et L2 commencent à clignoter très rapidement (au bout d'environ 3 s)
- 3. Attendre quelques secondes que la logique termine la reconnaissance des dispositifs
- **4.** À la fin de la reconnaissance, la led STOP doit rester allumée, les led L1 et L2 s'éteindront (les led L3 et L4 commenceront éventuellement à clignoter)

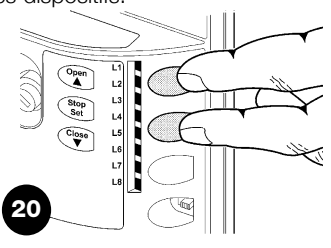

La phase de reconnaissance des dispositifs connectés peut être refaite à tout moment même après l'installation, par exemple si l'on ajoute un dispositif; pour effectuer la nouvelle reconnaissance, voir paragraphe "7.3.6 Reconnaissance d'autres dispositifs

#### 4.4) Reconnaissance de la longueur du portail

Après la reconnaissance des dispositifs, les led L3 et L4 commenceront à clignoter; cela signifie qu'il faut faire reconnaître la longueur du portail (distance entre le fin de course de fermeture et le fin de course d'ouverture); cette mesure est nécessaire pour le calcul des points de ralentissement et le point d'ouverture partielle.

- 1. Presser et maintenir enfoncées les touches [V] et [Set]
- 2. Relâcher les touches quand la manœuvre commence (au bout d'environ 3 s)
- 3. Vérifier que la manœuvre en cours est une ouverture, autrement presser la touche [Stop] et relire attentivement le paragraphe "4.1 Sélection de la direction"; puis répéter à partir du point 1.
- 4. Attendre que la logique complète la manœuvre d'ouverture jusqu'à ce que le fin de course d'ouverture soit atteint; la manœuvre de fermeture commence juste après.
- 5. Attendre que la logique complète la manœuvre de fermeture.

Si tout cela ne se vérifie pas, il faut couper immédiatement l'alimentation de la logique de commande et contrôler plus attentivement les connexions électriques. D'autres informations utiles se trouvent dans le chapitre "7.6 Résolution des problèmes"

#### 4.5) Vérification du mouvement du portail

Après la reconnaissance de la longueur du portail, il est conseillé d'effectuer quelques manœuvres pour vérifier que le mouvement du portail est correct.

- Presser la touche [Open] pour commander une manœuvre d'ouverture; vérifier que l'ouverture du portail s'effectue régulièrement sans variation de vitesse; le portail ne doit ralentir que lorsqu'il se trouve 70÷50 cm avant le fin de course et il doit s'arrêter, suite à l'intervention du fin de course, à 2÷3cm de la butée mécanique d'ouverture.
- 2. Presser la touche [Close] pour commander une manœuvre de fermeture; vérifier que la fermeture du portail s'effectue régulièrement sans variation de vitesse; le portail ne doit ralentir que lorsqu'il se trouve 70÷50 cm avant le fin de course et il doit s'arrêter, suite à l'intervention du fin de course, à 2÷3cm de la butée mécanique de fermeture.

# 4.6) Fonctions préprogrammées

La logique de commande de ROBUS dispose de certaines fonctions programmables; en usine ces fonctions sont réglées suivant une configuration qui devrait satisfaire la plupart des automatisations; quoiqu'il en soit, les fonctions peuvent être modifiées à tout moment  Durant la manœuvre, vérifier que le clignotant clignote à une fréquence régulière de 0,5 s. S'il est présent, contrôler également le clignotement du voyant connecté à la borne SCA: clignotement lent en ouverture, rapide en fermeture.

21

Open

Stop Set

- 4. Effectuer différentes manœuvres d'ouverture et de fermeture pour mettre en évidence les éventuels défauts de montage et de réglage ou d'autres anomalies comme par exemple les points de plus grande friction.
- 5. Vérifier que les fixations de l'opérateur ROBUS, de la crémaillère et des pattes de fin de course sont solides, stables et suffisamment résistantes même en cas de brusques accélérations ou décélérations du mouvement du portail

# à l'aide d'une procédure de programmation particulière, voir pour cela le paragraphe "7.2 Programmations".

### 4.7) Récepteur radio

Pour la commande à distance de ROBUS, la logique de commande est munie d'un connecteur SM pour récepteurs radio type SMXI ou SMXIS en option. Pour tout renseignement supplémentaire, consulter le manuel d'instructions du récepteur radio. Pour embrocher le récepteur radio effectuer l'opération indiquée dans la figure 22.

Dans le tableau 6, on trouve décrite l'association entre la sortie du récepteur radio et la commande que ROBUS exécutera:

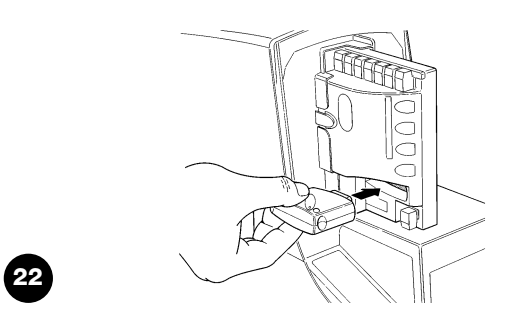

| Tableau 6: commandes avec émetteur        |                           |  |  |
|-------------------------------------------|---------------------------|--|--|
| Sortie N°1                                | Commande "PP" (Pas à Pas) |  |  |
| Sortie N°2 Commande "Ouverture partielle" |                           |  |  |
| Sortie N°3                                | Commande"Ouverture"       |  |  |
| Sortie N°4 Commande "Fermeture"           |                           |  |  |

# 5) Essai et mise en service

Il s'agit des phases les plus importantes dans la réalisation de l'automatisation afin de garantir la sécurité maximum. L'essai peut être utilisé également comme vérification périodique des dispositifs qui composent l'automatisme. A L'essai de toute l'installation doit être effectué par du personnel qualifié et expérimenté qui devra se charger d'établir les essais prévus en fonction des risques présents et de vérifier le respect de ce qui est prévu par les lois, les normes et réglementations et en particulier, toutes les conditions de la norme EN 12445 qui détermine les méthodes d'essai pour la vérification des automatismes pour portails.

# 5.1) Essai

Chaque élément de l'automatisme comme par exemple les bords sensibles, les photocellules, l'arrêt d'urgence, etc. demande une phase spécifique d'essai; pour ces dispositifs, il faudra effectuer les procédures figurant dans les manuels d'instructions respectifs.

Pour l'essai de ROBUS effectuer les opérations suivantes:

- Vérifier que tout ce qui est prévu dans le présent manuel est rigoureusement respecté et en particulier dans le chapitre "1 Avertissements";
- Débrayer l'opérateur suivant les indications du paragraphe "Débrayage et manœuvre manuelle" dans le chapitre "Instructions et recommandations destinées à l'utilisateur de l'opérateur ROBUS";
- Vérifier qu'il est possible de manœuvrer manuellement le portail en ouverture et en fermeture avec une force ne dépassant pas 390 N (environ 40 kg);
- 4. Bloquer l'opérateur.
- 5. En utilisant les dispositifs de commande ou d'arrêt prévus (sélecteur

# 5.2) Mise en service

La mise en service ne peut être faite que si toutes les phases d'essai de ROBUS et des autres dispositifs ont été exécutées avec résultat positif. La mise en service partielle ou dans des situations "provisoires" n'est pas autorisée.

- Réaliser et conserver au moins 10 ans le fascicule technique de l'automatisation qui devra comprendre au moins: dessin d'ensemble de l'automatisation, schéma des connexions électriques, analyse des risques et solutions adoptées, déclaration de conformité du fabricant de tous les dispositifs utilisés (pour ROBUS, utiliser la Déclaration CE de conformité ci-jointe), exemplaire du mode d'emploi et du plan de maintenance de l'automatisme.
- 2. Appliquer sur le portail une plaquette contenant au moins les données suivantes: type d'automatisme, nom et adresse du constructeur (responsable de la "mise en service"), numéro de matricule, année de construction et marque "CE".

à clé, boutons de commande ou émetteurs radio), effectuer des essais d'ouverture, de fermeture et d'arrêt du portail et vérifier que le comportement du portail correspond à ce qui est prévu.

- 6. Vérifier un par un le fonctionnement correct de tous les dispositifs de sécurité présents dans l'installation (photocellules, barres palpeuses, arrêt d'urgence, etc.); et vérifier que le comportement du portail correspond à ce qui est prévu. À chaque fois qu'un dispositif intervient, la led "BlueBUS" sur la logique de commande doit effectuer 2 clignotements plus rapides qui confirment qu'elle reconnaît l'événement.
- 7. Si l'on n'a pas remédié aux situations de risque liées au mouvement du portail à travers la limitation de la force d'impact, il faut effectuer la mesure de la force d'impact suivant les prescriptions de la norme EN 12445. Si le réglage de la "Vitesse" et le contrôle de la "Force moteur" sont utilisés pour aider le système à réduire la force d'impact, essayer et trouver les réglages qui donnent les meilleurs résultats.
- **3.** Fixer de manière permanente à proximité du portail une étiquette ou une plaque indiquant les opérations à effectuer pour le débrayage et la manœuvre manuelle.
- **4.** Remplir et remettre au propriétaire la déclaration de conformité de l'automatisme.
- Réaliser et remettre au propriétaire de l'automatisme le manuel "Instructions et avertissements pour l'utilisation de l'automatisme".
- **6.** Réaliser et remettre au propriétaire le plan de maintenance de l'automatisme (qui doit regrouper toutes les prescriptions pour la maintenance de chaque dispositif).
- 7. Avant de mettre en service l'automatisme, informer le propriétaire, de manière adéquate et par écrit (par exemple dans le manuel d'instructions et d'avertissements pour l'utilisation de l'automatisme), sur les risques encore présents.

# 6) Maintenance et mise au rebut

Ce chapitre contient les informations pour la réalisation du plan de maintenance et la mise au rebut de ROBUS

#### 6.1) Maintenance

Pour maintenir le niveau de sécurité et pour garantir la durée maximum de tout l'automatisme, il faut effectuer une maintenance régulière; dans ce but, ROBUS dispose d'un compteur de manœuvres et d'un système de signalisation de maintenance nécessaire; voir paragraphe "7.4.3 Avis de maintenance".

#### **A** La maintenance doit être effectuée dans le plein respect des consignes de sécurité du présent manuel et suivant les prescriptions des lois et normes en vigueur.

Si d'autres dispositifs sont présents, suivre ce qui est prévu dans le plan de maintenance respectif.

- 1. Pour ROBUS il faut effectuer une maintenance programmée au maximum dans les 6 mois ou quand 20 000 manœuvres ont été effectuées depuis la dernière intervention de maintenance:
- **2.** Couper toutes les sources d'alimentation électrique de l'automatisme, y compris les éventuelles batteries tampon.
- 3. Vérifier l'état de détérioration de tous les matériaux qui composent l'automatisme avec une attention particulière pour les phénomènes d'érosion ou d'oxydation des parties structurelles; remplacer les parties qui ne donnent pas de garanties suffisantes.
- **4.** Vérifier l'état d'usure des parties en mouvement: pignon, crémaillère et toutes les parties mobiles du portail, remplacer les parties usées.
- 5. Reconnecter les sources d'alimentation électrique et effectuer tous les essais et les contrôles prévus dans le paragraphe "5.1 Essai".

#### 6.2) Mise au rebut

ROBUS est constitué de différents types de matériaux dont certains peuvent être recyclés (acier, aluminium, plastique, câbles électriques), d'autres devront être mis au rebut (batteries et cartes électroniques).

A certains composants électroniques et les batteries pourraient contenir des substances polluantes, ne pas les abandonner dans la nature. Informez-vous sur les systèmes de recyclage ou de mise au rebut en respectant les normes locales en vigueur.

- Déconnecter l'alimentation électrique de l'automatisme et l'éventuelle batterie tampon.
- 2. Démonter tous les dispositifs et accessoires, suivant la procédure inverse à celle qui est décrite dans le chapitre 3 "Installation".
- Séparer le plus possible les parties qui peuvent ou doivent être recyclées ou éliminées de manière différente, par exemple séparer les parties métalliques des parties en plastique, les cartes électroniques, les batteries, etc.
- Trier et confier les différents matériaux ainsi séparés et recyclables à des sociétés spécialisées dans la récupération et le recyclage suivant les réglementations locales.

Ce chapitre explique les possibilités de programmation et de personnalisation, ainsi que le diagnostic et la recherche des pannes sur ROBUS

#### 7.1) Touches de programmation

Sur la logique de commande de ROBUS se trouvent 3 touches qui peuvent être utilisées aussi bien pour la commande de la logique durant les essais que pour les programmations:

|       |                                                                        |    | Stop    | La | 1 |
|-------|------------------------------------------------------------------------|----|---------|----|---|
| Open  | La touche "OPEN" permet de commander l'ouverture du portail ou de      |    | Set     | L4 |   |
|       | déplacer vers le haut le point de programmation.                       | (  | Close ] | L5 |   |
| Stop  | La touche "STOP" permet d'arrêter la manœuvre et si elle               | -  |         | L7 |   |
| Set   | est pressée plus de 5 secondes, elle permet d'entrer en programmation. | _  |         | L8 | 1 |
| Close | La touche "CLOSE" permet de commander la fermeture du portail ou       |    |         |    |   |
| ▼     | de déplacer vers le bas le point de programmation.                     | 23 | _       |    |   |

#### 7.2) Programmation

La logique de commande de ROBUS possède quelques fonctions programmables; le réglage des fonctions s'effectue à travers 3 touches présentes sur la logique: [] [Set] [V] et sont visualisées à l'aide de 8 led: L1...L8.

Les fonctions programmables disponibles sur ROBUS sont réparties en deux niveaux:

**Premier niveau:** fonctions réglables en mode ON-OFF (actif ou non actif); dans ce cas, chaque led **L1....L8** indique une fonction, si elle est allumée la fonction est active, si elle est éteinte la fonction n'est pas active; voir tableau 7.

Open

L1 L2

**Deuxième niveau:** paramètres réglables sur une échelle de valeurs (valeurs d'1 à 8); dans ce cas, chaque led **L1....L8** indique la valeur réglée parmi les 8 possibles; voir tableau 9.

#### 7.2.1) Fonctions premier niveau (fonctions ON-OFF) Tableau 7: liste des fonctions programmables: premier niveau Led Fonction Description L1 Fermeture automatique Cette fonction permet une fermeture automatique du portail après le temps de pause programmé; le Temps de pause est réglé en usine à 30 secondes mais peut être modifié à 5, 15, 30, 45, 60, 80, 120 et 180 secondes. Si la fonction n'est pas active, le fonctionnement est "semi-automatique". L2 Refermeture immédiate Cette fonction permet de garder le portail ouvert uniquement le temps nécessaire au transit, en effet après passage devant passage l'intervention de "Photo" provoque toujours une refermeture automatique avec un temps de pause de 5 s photocellule (indépendamment de la valeur programmée); le comportement varie suivant si la "Fermeture Automatique" est active ou pas. Si la "Fermeture automatique" n'est pas active: le portail atteint toujours la position d'ouverture totale (même si la libération de la photocellule a lieu avant). La libération de la photocellule provoque une manœuvre de fermeture automatique au bout de 5 s. Avec la "fermeture automatique" active: la manœuvre d'ouverture s'arrête juste après que les photocellules aient été libérées et 5 s plus tard la manœuvre de fermeture automatique commence. La fonction "Refermeture immédiate après passage devant photocellule" est toujours désactivée dans les manœuvres interrompues avec une commande de Stop. Si la fonction "Refermeture immédiate après passage devant photocellule" n'est pas active, le temps de pause sera celui qui est programmé ou bien il n'y aura pas de refermeture automatique si la fonction n'est pas active. L3 Ferme toujours La fonction "Ferme toujours" intervient, en provoquant une fermeture, quand au retour de l'alimentation la logique détecte le portail ouvert. Pour des questions de sécurité, la manœuvre est précédée par 5 s de préclignotement. Si la fonction n'est pas active au retour de l'alimentation, le portail restera arrêté. L4 Stand-By Cette fonction permet de réduire au maximum la consommation d'énergie, elle est utile en particulier dans le fonctionnement avec batterie tampon. Si cette fonction est active, 1 minute après la fin de la manœuvre, la logique éteint BLUEBUS (et donc les dispositifs) et toutes les led sauf la led BLUEBUS qui clignotera plus lentement. Quand une commande arrive, la logique rétablit le plein fonctionnement. Si la fonction n'est pas active, il n'y aura pas de réduction des consommations. L5 Démarrage Avec l'activation de cette fonction, l'accélération progressive au début de chaque manœuvre est désactivée; cela permet d'avoir la force de démarrage maximum et c'est utile en cas de frictions statiques élevées, par exemple en cas de neige ou de givre qui bloquent le portail. Si la fonction n'est pas active, la manœuvre commence avec une accélération progressive. L6 Préclignotement Avec la fonction de préclignotement, une pause de 3 s est ajoutée entre l'allumage du clignotant et le début de la manœuvre pour avertir l'utilisateur de la situation de danger. Si la fonction n'est pas active, l'allumage du clignotant coïncide avec le début de la manœuvre. L7 "Fermeture" devient En activant cette fonction, toutes les commandes "fermeture" (entrée "CLOSE" ou commande radio "fermeture") "Ouverture partielle" activent une manœuvre d'ouverture partielle (voir led L6 sur tableau 9) L8 Mode "Slave" (esclave) En activant cette fonction ROBUS devient "Slave" (esclave): il est possible, ainsi, de synchroniser le fonctionnement de 2 moteurs sur des parties coulissantes opposées dans lesquelles un moteur fonctionne comme Master (maître) et un comme Slave (esclave); pour plus de détails, voir le paragraphe "7.3.5 ROBUS en mode "Slave". Durant le fonctionnement normal de ROBUS les led L1....L8 sont allumées ou éteintes suivant l'état de la fonction à laquelle elles correspondent, par exemple L1 est allumée si la "Fermeture automatique" est active.

### 7.2.2) Programmation du premier niveau (fonctions ON-OFF)

En usine, les fonctions du premier niveau sont toutes mises sur "OFF" mais on peut les modifier à tout moment comme l'indique le tableau 8. Faire attention dans l'exécution de la procédure car il y a un temps maximum de 10 s entre la pression d'une touche et l'autre, autrement la procédure se termine automatiquement en mémorisant les modifications faites jusqu'à ce moment-là.

| Tabl  | eau 8: pour changer les fonctions ON-OFF                                                                               | Exemple                |
|-------|----------------------------------------------------------------------------------------------------|------------------------|
| 1.    | Presser et maintenir enfoncée la touche [Set] pendant environ 3 s                                                      | SET 3s                 |
| 2.    | Relâcher la touche [Set] quand la led L1 commence à clignoter                                                          |                        |
| 3.    | Presser les touches [] ou [V] pour déplacer la led clignotante sur la led qui correspond à la fonction à modifier      |                        |
| 4.    | Presser la touche <b>[Set]</b> pour changer l'état de la fonction<br>(clignotement bref = OFF; clignotement long = ON) |                        |
| 5.    | Attendre 10 s pour sortir de la programmation pour temps maximum écoulé.                                               | 10s                    |
| Note: | les points 3 et 4 peuvent être répétés au cours de la même phase de programmation pour mettre d'autres foncti          | ons en mode ON ou OFF. |

# 7.2.3 Fonctions deuxième niveau (paramètres réglables)

| Tableau 9: li | ste des foncti | ons program  | mables: deuxième niveau                                     |                                      |
|---------------|----------------|--------------|-------------------------------------------------------------|--------------------------------------|
| Led d'entrée  | Paramètre      | Led (niveau) | valeur                                                      | Description                          |
|               |                | L1           | 5 secondes                                                  |                                      |
|               |                | L2           | 15 secondes                                                 | Règle le temps de pause, c'est-à-    |
| L1            | Temps de       | L3           | 30 secondes                                                 | dire le temps avant la refermeture   |
|               | pause          | L4           | 45 secondes                                                 | automatique. La fonction n'a d'effet |
|               |                | L5           | 60 secondes                                                 | que si la fermeture automatique est  |
|               |                | L6           | 80 secondes                                                 | active                               |
|               |                | L7           | 120 secondes                                                |                                      |
|               |                | L8           | 180 secondes                                                |                                      |
|               |                | L1           | Ouverture - stop - fermeture- stop                          |                                      |
|               |                | L2           | Ouverture - stop - fermeture- ouverture                     |                                      |
|               |                | L3           | Ouverture - fermeture- ouverture - fermeture                |                                      |
| L2            | Fonction P.P.  | L4           | Fonctionnement collectif                                    | Règle la séquence de commandes       |
|               |                | L5           | Fonctionnement collectif 2 (plus de 2 s provoque un stop)   | associées à l'entrée P.P. ou bien à  |
|               |                | L6           | Pas à Pas 2 (moins de 2 s provoque une ouverture partielle) | la première commande radio           |
|               |                | L7           | Commande "homme mort"                                       |                                      |
|               |                | L8           | Ouverture en "semi-automatique", fermeture à                |                                      |
|               |                |              | "homme mort"                                                |                                      |
|               |                | L1           | Très lente                                                  |                                      |
|               |                | L2           | Lente                                                       |                                      |
|               |                | L3           | Moyenne                                                     |                                      |
| L3            | Vitesse        | L4           | Rapide                                                      | Règle la vitesse du moteur durant    |
|               | moteur         | L5           | Très rapide                                                 | la course normale.                   |
|               |                | L6           | Super rapide                                                |                                      |
|               |                | L7           | Ouverture "rapide"; fermeture "lente"                       |                                      |
|               |                | L8           | Ouverture "très rapide", Fermeture "rapide"                 |                                      |
|               |                | L1           | Fonction "voyant portail ouvert"                            |                                      |
|               |                | L2           | Active si le portail est fermé                              | Règle la fonction associée à la sor- |
|               |                | L3           | Active si le portail est ouvert                             | tie S.C.A. (quelle que soit la fonc- |
| L4            | Sortie S.C.A   | L4           | Active avec sortie radio N°2                                | tion associée, la sortie, quand elle |
|               |                | L5           | Active avec sortie radio N°3                                | est active, fournit une tension de   |
|               |                | L6           | Active avec sortie radio N°4                                | 24 V -30 +50% avec une puissan-      |
|               |                | L7           | Voyant maintenance                                          | ce maximum de 4 W)                   |
|               |                | L8           | Serrure électrique                                          |                                      |
|               |                | L1           | Portail "très léger"                                        | Règle le système de contrôle de la   |
|               |                | L2           | Portail "très léger"                                        | force du moteur pour l'adapter au    |
|               |                | L3           | Portail léger                                               | poids du portail. Le système de      |
| L5            | Force moteur   | L4           | Portail moyen                                               | contrôle de la force mesure aussi la |
|               |                | L5           | Portail moyen-lourd                                         | température ambiante en augmen-      |
|               |                | L6           | Portail lourd                                               | tant automatiquement la force en     |
|               |                | L7           | Portail très lourd                                          | cas de températures particulière-    |
|               |                | L8           | Portail très lourd                                          | ment basses.                         |

| Paramètre   | Led (niveau)                                                      | valour                                                                                                    | Description                                                                                                    |
|-------------|-------------------------------------------------------------------|----------------------------------------------------------------------------------------------------|----------------------------------------------------------------------------------------------------|
| Faramette   |                                                                   |                                                                                                    | Description                                                                                                    |
|             |                                                                   | 0,5 m                                                                                                    |                                                                                                    |
|             | L2                                                                | 1 m                                                                                                    | Regle la mesure de l'ouverture partielle.                                                                                                    |
|             | L3                                                                | 1,5 m                                                                                                    | L'ouverture partielle peut se commander                                                                                                    |
| Ouverture   | L4                                                                | 2 m                                                                                                    | uniquement avec la 2e commande radio ou                                                                                                    |
| partielle   | L5                                                                | 2,5 m                                                                                                    | bien avec "FERMETURE", si la fonction est                                                                                                    |
|             | L6                                                                | 3 m                                                                                                    | présente, "Fermeture" devient alors "Ouver-                                                                                                    |
|             | L7                                                                | 3,4 m                                                                                                    | ture partielle"                                                                                                    |
|             | L8                                                                | 4 m                                                                                                    |                                                                                                    |
|             | L1                                                                | Automatique, (suivant la charge de travail et                                                                                           |                                                                                                    |
|             |                                                                   | les conditions des manœuvres)                                                                                                    |                                                                                                    |
|             | L2                                                                | 1000                                                                                                    | Règle le nombre de manœuvres après                                                                                                    |
| Avis de     | L3                                                                | 2000                                                                                                    | lequel il faut signaler la demande de main-                                                                                                    |
| maintenance | L4                                                                | 4000                                                                                                    | tenance de l'automatisme (voir paragraphe                                                                                                    |
|             | L5                                                                | 7000                                                                                                    | "7.4.3 Avis de Maintenance").                                                                                                    |
|             | L6                                                                | 10000                                                                                                    |                                                                                                    |
|             | L7                                                                | 15000                                                                                                    |                                                                                                    |
|             | L8                                                                | 20000                                                                                                    |                                                                                                    |
|             | L1                                                                | Résultat 1 <sup>re</sup> manœuvre                                                                                                    |                                                                                                    |
|             | L2                                                                | Résultat 2º manœuvre                                                                                                    |                                                                                                    |
|             | L3                                                                | Résultat 3º manœuvre                                                                                                    | (la plus récente) Permet de vérifier le type                                                                                                    |
| Liste       | L4                                                                | Résultat 4º manœuvre                                                                                                    | d'anomalie qui s'est vérifiée dans les 8 der-                                                                                                    |
| anomalies   | L5                                                                | Résultat 5º manœuvre                                                                                                    | nières manœuvres (voir paragraphe "7.6.1                                                                                                    |
|             | <br>L6                                                            | Résultat 6° manœuvre                                                                                                    | Historique des anomalies").                                                                                                    |
|             | 17                                                                | Résultat 7º manœuvre                                                                                                    |                                                                                                    |
|             | <br>L8                                                            | Résultat 8º manœuvre                                                                                                    |                                                                                                    |
|             | Paramètre Ouverture partielle Avis de maintenance Liste anomalies | ParamètreLed (niveau)L1L2L3OuverturepartielleL6L7L8Avis deL1L2L3L1L1L2L3L1L2L3L4L5L6L7L8L1L2L3L4L5L6L7L8ListeL6L7L8L1L2L3L3L4L4L5L6L7L8 | ParamètreLed (niveau)valeurL10,5 mL21 mL31,5 mL42 mpartielleL5L52,5 mL63 mL73,4 mL84 mL21000Avis deL2L21000L32000L44000L57000L610000L715000L82000L1Résultat 1° manœuvreL2Résultat 2° manœuvreL3Résultat 3° manœuvreL3Résultat 3° manœuvreL4Résultat 4° manœuvreL3Résultat 5° manœuvreL4Résultat 5° manœuvreL5Résultat 5° manœuvreL5Résultat 5° manœuvreL5Résultat 5° manœuvreL6Résultat 8° manœuvreL6Résultat 8° manœuvreL6Résultat 8° manœuvreL6Résultat 8° manœuvreL6Résultat 8° manœuvreL6Résultat 8° manœuvreL6Résultat 8° manœuvreL6Résultat 8° manœuvreL6Résultat 8° manœuvreL6Résultat 8° manœuvreL6Résultat 8° manœuvreL6Résultat 8° manœuvreL6Résultat 8° manœuvreL7Résultat 8° manœuvreL8Résultat 8° manœuvreL7Résultat 8° manœuvre |

Note: " représente le réglage fait en usine

Tous les paramètres peuvent être réglés suivant les préférences sans aucune contre-indication; seul le réglage "force moteur" pourrait demander une attention particulière:

- Il est déconseillé d'utiliser des valeurs de force élevées pour compenser le fait que le portail a des points de friction anormaux. Une force excessive peut compromettre le fonctionnement du système de sécurité ou endommager le portail.
- Si le contrôle de la "force moteur" est utilisé comme soutien du système pour la réduction de la force d'impact, après chaque réglage, répéter la mesure de la force, comme le prévoit la norme EN 12445.
- L'usure et les conditions atmosphériques peuvent influencer le mouvement du portail, périodiquement il faut recontrôler le réglage de la force..

### 7.2.4) Programmation deuxième niveau (paramètres réglables)

En usine, les paramètres réglables sont réglés comme l'illustre le tableau 9 avec: " mais ils peuvent être modifiés à tout moment comme l'indique le tableau 10. Faire attention dans l'exécution de la procédure car il y a un temps maximum de 10 s entre la pression d'une touche et l'autre, autrement la procédure se termine automatiquement en mémorisant les modifications faites jusqu'à ce moment-là.

| Tab  | leau 10: pour changer les paramètres réglables                                                                                                    | Exemple      |
|------|----------------------------------------------------------------------------------------------------|--------------|
| 1.   | Presser et maintenir enfoncée la touche [Set] pendant environ 3 s                                                                                             | ♥ pendant 3s |
| 2.   | Relâcher la touche [Set] quand la led L1 commence à clignoter                                                                                                 | Č L1 SET     |
| 3.   | Presser les touches [▲] ou [▼] pour déplacer la led clignotante sur la "led d'entrée" qui correspond<br>au paramètre à modifier                               |              |
| 4.   | Presser et maintenir enfoncée la touche <b>[Set]</b> , la pression doit être maintenue sur la touche <b>[Set]</b><br>pendant toute la durée des phases 5 et 6 | SET          |
| 5.   | Attendre environ 3 s puis la led qui correspond au niveau actuel du paramètre à modifier s'allumera                                                           |              |
| 6.   | Presser les touches [▲] ou [▼] pour déplacer la led qui correspond à la valeur du paramètre                                                                   |              |
| 7.   | Relâcher la touche [Set]                                                                                                    | SET          |
| 8.   | Attendre 10 s pour sortir de la programmation pour temps maximum écoulé                                                                                       | 10s          |
| NI I |                                                                                                    | N1           |

Note: les points de 3 à 7 peuvent être répétés au cours de la même phase de programmation pour régler plusieurs paramètres.

#### 7.2.5) Exemple de programmation premier niveau (fonctions ON-OFF)

Comme exemple nous indiquons les diverses opérations à effectuer pour modifier le réglage des fonctions fait en usine pour activer les fonctions de "Fermeture Automatique" (L1) et "Ferme toujours" (L3).).

| Tab | leau 11: exemple de programmation premier niveau                                                             | Exemple           |                        |
|-----|----------------------------------------------------------------------------------------------------|-------------------|------------------------|
| 1.  | Presser et maintenir enfoncée la touche [Set] pendant environ 3 s                                            | ♦<br>SET pen      | idant 3s               |
| 2.  | Relâcher la touche [Set] quand la led L1 commence à clignoter                                                |                   | ⊾<br>≣T                |
| 3.  | Presser une fois la touche [Set] pour changer l'état de la fonction associée à L1 (Fermeture                 |                   | /                      |
|     | Automatique), maintenant la led L1 clignote avec clignotement long                                           | SET O             | <ul> <li>L1</li> </ul> |
| 4.  | Presser 2 fois la touche [V] pour déplacer la led clignotante sur la led L3                                  | <b>*</b>          | `\L3                   |
| 5.  | Presser une fois la touche [Set] pour changer l'état de la fonction associée à L3 (Ferme toujours),          | <b>↓</b>          | $\sim \perp \sim$      |
|     | maintenant la led L3 clignote avec clignotement long                                                         | SET               | O_L3                   |
| 6.  | Attendre 10 s pour sortir de la programmation pour temps maximum écoulé                                      |                   | 10s                    |
| Àla | fin de ces opérations les led L1 et L3 doivent rester allumées pour indiquer que les fonctions de "Fermeture | Automatique" et " | Ferme                  |

#### 7.2.6) Exemple de programmation deuxième niveau (paramètres réglables)

Comme exemple nous indiquons les diverses opérations à effectuer pour modifier le réglage des paramètres effectué en usine en augmentant le "Temps de pause" à 60 s (entrée sur L1 et niveau sur L5) et en réduisant la "Force moteur" pour portails légers (entrée sur L5 et niveau sur L2).

| Tab | eau 12: exemple de programmation deuxième niveau                                                                                                    | Exemple      |
|-----|----------------------------------------------------------------------------------------------------|--------------|
| 1.  | Presser et maintenir enfoncée la touche [Set] pendant environ 3 s                                                                                           | ♥ pendant 3s |
| 2.  | Relâcher la touche [Set] quand la led L1 commence à clignoter                                                                                               |              |
| 3.  | Presser et maintenir enfoncée la touche <b>[Set]</b> ; la pression sur la touche <b>[Set]</b> doit être maintenue pendant toute la durée des phases 4 et 5  | SET          |
| 4.  | Attendre environ 3 s jusqu'à l'allumage de la led L3 qui correspond au niveau actuel<br>du "Temps de pause"                                                 | L3 3s        |
| 5.  | Presser 2 fois la touche <b>[V]</b> pour déplacer la led allumée sur L5 qui représente la nouvelle valeur<br>du "Temps de pause"                            |              |
| 6.  | Relâcher la touche [Set]                                                                                                    | SET          |
| 7.  | Presser 4 fois la touche [V] pour déplacer la led clignotante sur la led L5                                                                                 |              |
| 8.  | Presser et maintenir enfoncée la touche <b>[Set]</b> ; la pression sur la touche <b>[Set]</b> doit être maintenue pendant toute la durée des phases 9 et 10 | SET.         |
| 9.  | Attendre environ 3 s jusqu'à l'allumage de la led L5 qui correspond au niveau actuel<br>de la "Force moteur"                                                | 3s L5        |
| 10. | Presser 3 fois la touche [A] pour déplacer la led allumée sur L2 qui correspond à<br>la nouvelle valeur de la "Force moteur"                                |              |
| 11. | Relâcher la touche [Set]                                                                                                    | SET          |
| 12. | Attendre 10 s pour sortir de la programmation pour temps maximum écoulé.                                                                                    | 10s          |

#### 7.3) Ajout ou enlèvement de dispositifs

À un automatisme avec ROBUS on peut ajouter ou enlever des dispositifs à n'importe quel moment. En particulier, à "BLUEBUS" et à l'entrée "STOP" on peut connecter différents types de dispositifs comme l'indiquent les paragraphes suivants. Après avoir ajouté ou enlevé des dispositifs, il faut procéder de nouveau à la reconnaissance des dispositifs suivant les indications du paragraphe "7.3.6 Reconnaissance d'autres dispositifs".

# 7.3.1) BLUEBUS

toujours" sont actives.

BlueBUS est une technique qui permet d'effectuer les connexions des dispositifs compatibles avec seulement deux conducteurs sur lesquels transitent aussi bien l'alimentation électrique que les signaux de communication. Tous les dispositifs sont connectés en parallèle sur les 2 mêmes conducteurs de BlueBUS sans devoir respecter une polarité quelconque; chaque dispositif est reconnu individuellement car au cours de l'installation le système lui attribue une adresse univoque. À BlueBUS, on peut connecter par exemple: des photocellules, des dispositifs de sécurité, des boutons de commande, des voyants de signalisation, etc. La logique de commande de ROBUS reconnaît un par un tous les dispositifs connectés à travers une procédure de reconnaissance ad hoc et est en mesure de détecter de manière extrêmement sûre toutes les éventuelles anomalies. Pour cette raison, à chaque fois qu'on ajoute ou qu'on enlève un dispositif connecté à BlueBUS il faudra effectuer dans la logique la procédure de reconnaissance décrite dans le paragraphe "7.3.6 Reconnaissance d'autres dispositifs".

### 7.3.2) Entrée STOP

STOP est l'entrée qui provoque l'arrêt immédiat de la manœuvre suivi d'une brève inversion. On peut connecter à cette entrée des dispositifs avec sortie à contact normalement ouvert "NO", normalement fermé "NF" ou des dispositifs avec sortie à résistance constante 8,2 k $\Omega$ , par exemple des bords sensibles.

Comme pour BlueBUS, la logique reconnaît le type de dispositif connecté à l'entrée STOP durant la phase de reconnaissance (voir paragraphe "7.3.6 Reconnaissance d'autres dispositifs"); ensuite on a un STOP quand une variation quelconque se vérifie par rapport à l'état reconnu.

En adoptant certaines solutions on peut connecter à l'entrée STOP plus d'un dispositif, même de type différent:

- Plusieurs dispositifs NO peuvent être connectés en parallèle entre eux sans aucune limite de quantité.
- Plusieurs dispositifs NF peuvent être connectés en parallèle entre eux sans aucune limite de quantité.

- Deux dispositifs avec sortie à résistance constante 8,2 k $\Omega$  peuvent être connectés en parallèle; s'il y a plus de 2 dispositifs, tous doivent être connectés en "cascade" avec une seule résistance terminale de 8,2 k $\Omega$ .
- Il est possible de combiner NO et NF en mettant les deux contacts en parallèle, en prenant la précaution de mettre en série au contact NF une résistance de 8,2 k $\Omega$  (cela donne aussi la possibilité de combiner 3 dispositifs: NO, NF et 8,2 k $\Omega$ ).

**A** si l'entrée STOP est utilisée pour connecter des dispositifs ayant des fonctions de sécurité, seuls les dispositifs avec sortie à résistance constante 8,2 k $\Omega$  garantissent la catégorie 3 de sécurité aux pannes selon la norme EN 954-1.

# 7.3.3) Photocellules

Le système "BlueBUS" permet, à travers l'adressage avec les cavaliers prévus à cet effet, la reconnaissance des photocellules de la part de la logique et d'attribuer la fonction de détection correcte. L'opération d'adressage doit être faite aussi bien sur TX que sur RX (en plaçant les cavaliers de la même manière) en vérifiant qu'il n'y a pas d'autres paires de photocellules ayant la même adresse.

Dans un automatisme pour portails coulissants équipé de l'opérateur ROBUS il est possible d'installer les photocellules suivant les indications de la figure 24.

Après l'installation ou l'enlèvement de photocellules, il faudra effectuer dans la logique la phase de reconnaissance comme le décrit le paragraphe "7.3.6 Reconnaissance d'autres dispositifs".

| Photocellule                                                                     | Cavaliers | Photocellule                                                                                                    | Cavaliers                                                  |
|----------------------------------------------------------------------------------|-----------|----------------------------------------------------------------------------------------------------|------------------------------------------------------------|
| <b>PHOTO</b><br>Photocellule extérieure h = 50<br>avec intervention en fermeture |           | <b>PHOTO 2</b><br>Photocellule extérieure<br>avec intervention en fermeture                                               |                                                            |
| PHOTO II<br>Photocellule extérieure h = 100<br>avec intervention en fermeture    |           | PHOTO 2 II<br>Photocellule intérieure<br>avec intervention en fermeture                                                   |                                                            |
| PHOTO 1<br>Photocellule extérieure h = 50<br>avec intervention en fermeture      |           | PHOTO 3<br>Photocellule unique qui couvre<br>tout l'automatisme                                                           |                                                            |
| PHOTO 1 II<br>Photocellule extérieure h = 100<br>avec intervention en fermeture  |           | L'installation de PHOTO 3 avec PHOT<br>des éléments qui composent la photocell<br>mandation donnée dans le manuel d'instr | O II demande que la positi<br>ule (TX-RX) respecte la reco |

FOTO 2 II

### 7.3.4) Photodétecteur FT210B

Le photodétecteur FT210B réunit dans un seul dispositif un système de limitation de la force (type C suivant la norme EN12453) et un détecteur de présence qui détecte les obstacles présents sur l'axe optique entre l'émetteur TX et le récepteur RX (type D suivant la norme EN12453). Dans le photodétecteur FT210B, les signaux de l'état du bord sensible sont envoyés à travers le rayon de la photocellule en intégrant les 2 systèmes dans un seul dispositif. La partie émettrice située sur la partie mobile est alimentée par des batteries, ce qui permet d'éliminer les systèmes de connexion, peu esthétiques; les circuits spéciaux réduisent la consommation de la batterie pour garantir jusqu'à 15 ans de durée (voir les détails sur la durée estimée dans les instructions du produit).

Un seul dispositif FT210B associé à un bord sensible (TCB65 par exemple) permet d'atteindre le niveau de sécurité du "bord primaire" requis par la norme EN12453 pour n'importe quel "type d'utilisation" et "type d'activation". Le photodétecteur FT210B associé aux bords sensibles "à variation de résistance" (8,2 k\_), maintient la sécurité en cas de défaut unique (catégorie 3 suivant la norme EN 954-1). Il dispose d'un circuit anticollision qui évite les interférences avec d'autres détecteurs même s'ils ne sont pas synchronisés et permet d'ajouter d'autres photocellules; par exemple, en cas de passage de véhicules lourds où l'on place normalement une deuxième photocellule à 1 m du sol.

Pour tout renseignement supplémentaire sur les modalités de connexion et d'adressage, voir le manuel d'instructions de FT210B.

FOTO

FOTO 1 II

FOTO

#### 7.3.5) ROBUS en mode "Slave"

Si on le programme et si on le connecte de manière spécifique, ROBUS peut fonctionner en mode "Slave" (esclave); ce mode de fonctionnement est utilisé s'il faut automatiser 2 parties coulissantes opposées et si l'on souhaite que leur mouvement s'effectue de manière synchronisée. Dans ce mode un ROBUS fonctionne comme Master (maître) c'est-à-dire qu'il commande les manœuvres, tandis que le deuxième ROBUS fonctionne comme Slave, c'est-à-dire qu'il exécute les commandes envoyées par le Master (par défaut, tous les ROBUS sortent de l'usine en mode Master).

Pour configurer ROBUS comme Slave il faut activer la fonction de premier niveau "Mode Slave" (voir tableau 7).

La connexion entre le ROBUS Master et le ROBUS Slave s'effectue par BlueBUS.

# **A** dans ce cas il faut respecter la polarité dans la connexion entre les deux ROBUS comme l'illustre la figure 26 (les autres dispositifs continuent à ne pas avoir de polarité).

Pour installer 2 ROBUS en mode Master et Slave effectuer les opérations suivantes:

 Effectuer l'installation des 2 moteurs comme l'illustre la figure 25. On peut choisir l'un ou l'autre moteur comme Master et comme Slave; dans le choix, il faut tenir compte de la commodité des connexions et du fait que la commande Pas à pas sur le Slave permet l'ouverture totale uniquement de la partie commandée par le moteur Slave.

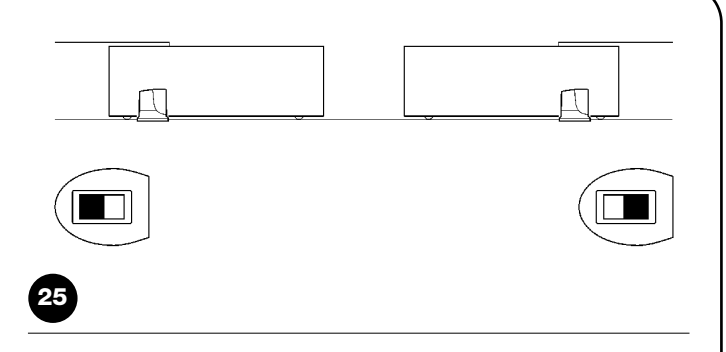

- Connecter les 2 moteurs comme dans la figure 26.
- Sélectionner le sens de manœuvre d'ouverture des 2 moteurs comme l'indique la figure 25 (voir aussi le paragraphe "4.1 Sélection de la direction").
- Alimenter les 2 moteurs.
- Dans le ROBUS Slave programmer la fonction "Mode Slave" (voir tableau 7).
- Effectuer la reconnaissance des dispositifs sur le ROBUS Slave (voir paragraphe "4.3 Reconnaissance des dispositifs").
- Effectuer la reconnaissance des dispositifs sur le ROBUS Master (voir paragraphe "4.3 Reconnaissance des dispositifs).
- Effectuer la reconnaissance de la longueur des parties du portail sur le ROBUS Master (voir paragraphe "4.4 Reconnaissance de la longueur du portail").

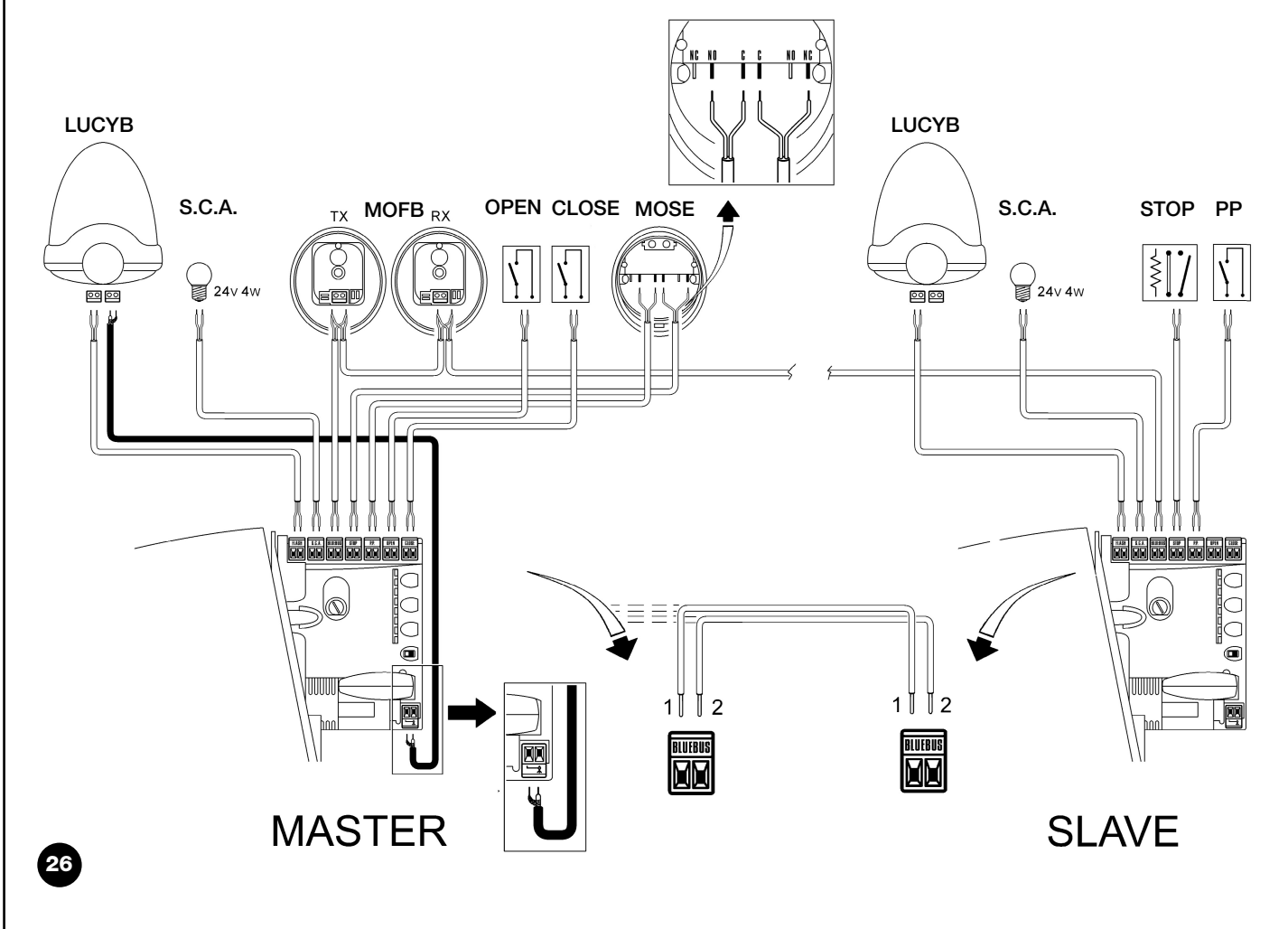

Lors de la connexion de 2 ROBUS en mode Master-Slave faire attention aux points suivants:

- Tous les dispositifs doivent être connectés sur le ROBUS Master (comme dans la fig.26) y compris le récepteur radio.
- Si l'on utilise des batteries tampon, chaque moteur doit avoir la sienne.
- Toutes les programmations sur le ROBUS Slave sont ignorées (celles du ROBUS Master prédominent) sauf celles qui figurent dans le tableau 14.

| Tableau 14: programmations sur ROBUS Slave indépendantes de ROBUS Master |                                                  |  |  |  |
|--------------------------------------------------------------------------|--------------------------------------------------|--|--|--|
| Fonctions premier niveau (fonctions ON-OFF)                              | Fonctions deuxième niveau (paramètres réglables) |  |  |  |
| Stand-by                                                                 | Vitesse moteur                                   |  |  |  |
| Démarrage                                                                | Sortie S.C.A.                                    |  |  |  |
| Mode Slave                                                               | Force moteur                                     |  |  |  |
|                                                                          | Liste Erreurs                                    |  |  |  |

Sur le Slave, il est possible de connecter:

- un clignotant spécifique (Flash)
- un voyant portail ouvert (S.C.A) spécifique

• un bord sensible (Stop) spécifique

- un dispositif de commande (P.P.) spécifique qui commande l'ouverture totale seulement de la partie Slave.
- Sur le Slave les entrées Open et Close ne sont pas utilisées.

#### 7.3.6) Reconnaissance d'autres dispositifs

Normalement la procédure de reconnaissance des dispositifs connectés à BlueBUS et à l'entrée STOP est effectuée durant la phase d'installation; toutefois si des dispositifs sont ajoutés ou enlevés, il est possible de refaire la reconnaissance en procédant de la manière suivante:

| Tab | leau 15: pour la reconnaissance d'autres dispositifs                                                                                                    | Exemple                         |
|-----|----------------------------------------------------------------------------------------------------|---------------------------------|
| 1.  | Presser et maintenir enfoncées les touches [A] et [Set]                                                                                                    | ♦ ♦<br>SET                      |
| 2.  | Relâcher les touches quand les led L1 et L2 commencent à clignoter très rapidement<br>(au bout d'environ 3 s)                                                                                                    |                                 |
| 3.  | Attendre quelques secondes que la logique termine la reconnaissance des dispositifs                                                                                                    |                                 |
| 4.  | À la fin de la reconnaissance, les led L1 et L2 arrêteront de clignoter, la led STOP doit rester allumée,<br>tandis que les led L1L8 s'allumeront suivant l'état des fonctions ON-OFF auxquelles elles correspondent. | 0 <sub>L1</sub> 0 <sub>L2</sub> |

Après avoir ajouté ou enlevé des dispositifs, il faut effectuer de nouveau l'essai de l'automatisme suivant les indications du paragraphe "5.1 Essai".

#### 7.4) Fonctions particulières

#### 7.4.1) Fonction "Ouvre toujours"

La fonction "Ouvre toujours" est une propriété de la logique de commande qui permet de commander toujours une manœuvre d'ouverture quand la commande de "Pas à Pas" a une durée supérieure à 2 secondes; c'est utile par exemple pour connecter à la borne P.P. le contact d'une horloge de programmation pour maintenir le portail ouvert pendant une certaine plage horaire. Cette propriété est valable quelle que soit la programmation de l'entrée P.P. à l'exclusion de la programmation comme "Fermeture", voir paramètre "Fonction P.P." dans le tableau 9.

#### 7.4.2) Fonction "Manœuvre dans tous les cas"

Si un dispositif de sécurité quelconque devait mal fonctionner ou tomber en panne, il est possible dans tous les cas de commander et de manœuvrer le portail en mode "Commande homme mort".

# 7.4.3) Avis de maintenance

ROBUS permet d'aviser l'utilisateur quand il faut procéder à la maintenance de l'automatisme. Le nombre de manœuvres après lequel s'effectue la signalisation est sélectionnable parmi 8 niveaux, avec le paramètre réglable "Avis de maintenance" (voir tableau 9).

Le niveau 1 de réglage est "automatique" et tient compte de l'intensité et des conditions des manœuvres, c'est-à-dire de l'effort et de la durée de la manœuvre, tandis que les autres réglages sont fixés en fonction du nombre de manœuvres. Pour tout détail, voir le paragraphe "Commande avec sécurités hors d'usage" présent dans les "Instructions et recommandations destinées à l'utilisateur de l'opérateur ROBUS" ci-jointes.

La signalisation de demande de maintenance s'effectue à travers le clignotant Flash ou bien sur le voyant connecté à la sortie S.C.A. quand il est programmé comme "Voyant Maintenance" (voir tableau 9). Suivant le nombre de manœuvres effectuées par rapport à la limite programmée, le clignotant Flash et le voyant de maintenance donnent les signalisations indiquées dans le tableau 16.

| Tableau 16: avis de maintenance avec Flash et voyant de maintenance |                                               |                                            |  |  |
|---------------------------------------------------------------------|-----------------------------------------------|--------------------------------------------|--|--|
| Nombre de manœuvres                                                 | Signalisation sur Flash                       | Signalisation sur voyant maintenance       |  |  |
| Inférieur à 80% de la limite                                        | Normal (0,5 s allumé, 0,5 s éteint)           | Allumé pendant 2 s au début de l'ouverture |  |  |
| Entre 81 et 100% de la limite                                       | Au début de la manœuvre, il reste allumé      | Clignote pendant toute la manœuvre         |  |  |
|                                                                     | pendant 2 s puis continue normalement         |                                            |  |  |
| Au-delà de 100% de la limite                                        | Au début et à la fin de la manœuvre, il reste | Clignote toujours.                         |  |  |
|                                                                     | allumé pendant 2 s puis continue normalement  |                                            |  |  |

Ξ

#### Vérification du nombre de manœuvres effectuées

Avec la fonction d'"Avis de maintenance" il est possible de vérifier le nombre de manœuvres effectuées en pourcentage sur la limite fixée. Pour la vérification, procéder suivant la description du tableau 17.

| Tab | leau 17: vérification du nombre de manœuvres effectuées                                                                                                    | Exemple           |
|-----|----------------------------------------------------------------------------------------------------|-------------------|
| 1.  | Presser et maintenir enfoncée la touche [Set] pendant environ 3 s                                                                                                    | SET pendant 3s    |
| 2.  | Relâcher la touche [Set] quand la led L1 commence à clignoter                                                                                                    | Č L1 SET          |
| 3.  | Presser les touches [▲] ou [▼] pour déplacer la led clignotante sur L7, c'est-à-dire la "led d'entrée" pour le paramètre "Avis de maintenance"                                                                                                    |                   |
| 4.  | Presser et maintenir enfoncée la touche <b>[Set]</b> , la pression doit être maintenue sur la touche <b>[Set]</b><br>pendant toute la durée des phases 5, 6 et 7                                                                                                    | SET               |
| 5.  | Attendre environ 3 s puis la led représentant le niveau actuel du paramètre "Avis de maintenance" s'allumera                                                                                                    |                   |
| 6.  | Presser puis relâcher immédiatement les touches [▲] et [▼].                                                                                                    | ♦ ♦ ♦<br>●et ▼    |
| 7.  | La led correspondant au niveau sélectionné émettra quelques clignotements. Le nombre de<br>clignotement identifie le pourcentage de manœuvres effectuées (en multiples de 10%) par rapport à la<br>limite programmée. Par exemple: avec l'avis de maintenance programmé sur L6, c'est-à-dire 10000,<br>10% correspondent à 1000 manœuvres; si la led de signalisation émet 4 clignotements, cela signifie<br>que l'on a atteint 40% des manœuvres (c'est-à-dire entre 4000 et 4999 manœuvres). Si l'on n'a pas<br>atteint 10% des manœuvres il n'y aura aucun clignotement. | `ó{. `ó{ `ó{. n=? |
| 8.  | Relâcher la touche <b>[Set]</b>                                                                                                    | SET               |

#### Mise à zéro du compteur des manœuvres

Après avoir effectué la maintenance de l'installation, il faut mettre à zéro le compteur des manœuvres. Procéder suivant les indications du tableau 18.

| <ol> <li>Presser et maintenir enfoncée la touche [Set] pendant environ 3 s</li> <li>Relâcher la touche [Set] quand la led L1 commence à clignoter</li> <li>Presser les touches [A] ou [V] pour déplacer la led clignotante sur L7, c'est à dire la "led d'entrée" qui correspond au paramètre "Avis de maintenance"</li> <li>Presser et maintenir enfoncée la touche [Set], la pression doit être maintenue sur la touche [Set] pendant toute la durée des phases 5 et 6</li> <li>Attendre environ 3 s puis la led qui représente le niveau actuel du paramètre "Avis de maintenance" s'allumera</li> <li>Presser et maintenir enfoncées les touches [A] et [V], pendant au moins 5 s puis relâcher les 2 touches La led correspondant au niveau sélectionné effectuera une série de clignotements rapides pour signaler que le compteur des manœuvres a été mis à zéro.</li> <li>Relâcher la touche [Set]</li> </ol> | xemple              | Exemp      | Tableau 18: mise à zéro du compteur des manœuvres                                                                                                    |    |  |
|----------------------------------------------------------------------------------------------------|---------------------|------------|----------------------------------------------------------------------------------------------------|----|--|
| <ul> <li>2. Relâcher la touche [Set] quand la led L1 commence à clignoter</li> <li>3. Presser les touches [A] ou [V] pour déplacer la led clignotante sur L7, c'est à dire la "led d'entrée" qui correspond au paramètre "Avis de maintenance"</li> <li>4. Presser et maintenir enfoncée la touche [Set], la pression doit être maintenue sur la touche [Set] pendant toute la durée des phases 5 et 6</li> <li>5. Attendre environ 3 s puis la led qui représente le niveau actuel du paramètre "Avis de maintenance" s'allumera</li> <li>6. Presser et maintenir enfoncées les touches [A] et [V], pendant au moins 5 s puis relâcher les 2 touches La led correspondant au niveau sélectionné effectuera une série de clignotements rapides pour signaler que le compteur des manœuvres a été mis à zéro.</li> <li>7. Relâcher la touche [Set]</li> </ul>                                                          | ♦<br>SET pendant 3s | SET pr     | I. Presser et maintenir enfoncée la touche [Set] pendant environ 3 s                                                                                                    | 1. |  |
| <ul> <li>3. Presser les touches [] ou [] pour déplacer la led clignotante sur L7, c'est à dire la "led d'entrée" qui correspond au paramètre "Avis de maintenance"</li> <li>4. Presser et maintenir enfoncée la touche [Set], la pression doit être maintenue sur la touche [Set] pendant toute la durée des phases 5 et 6</li> <li>5. Attendre environ 3 s puis la led qui représente le niveau actuel du paramètre "Avis de maintenance" s'allumera</li> <li>6. Presser et maintenir enfoncées les touches [] et [], pendant au moins 5 s puis relâcher les 2 touches La led correspondant au niveau sélectionné effectuera une série de clignotements rapides pour signaler que le compteur des manœuvres a été mis à zéro.</li> <li>7. Relâcher la touche [Set]</li> </ul>                                                                                                    | I SET               | Ú_ L1      | 2. Relâcher la touche [Set] quand la led L1 commence à clignoter                                                                                                    | 2. |  |
| <ul> <li>4. Presser et maintenir enfoncée la touche [Set], la pression doit être maintenue sur la touche [Set] pendant toute la durée des phases 5 et 6</li> <li>5. Attendre environ 3 s puis la led qui représente le niveau actuel du paramètre "Avis de maintenance" s'allumera</li> <li>6. Presser et maintenir enfoncées les touches [▲] et [▼], pendant au moins 5 s puis relâcher les 2 touches La led correspondant au niveau sélectionné effectuera une série de clignotements rapides pour signaler que le compteur des manœuvres a été mis à zéro.</li> <li>7. Relâcher la touche [Set]</li> </ul>                                                                                                    |                     |            | <ul> <li>Presser les touches [▲] ou [▼] pour déplacer la led clignotante sur L7, c'est à dire la "led d'entrée" qui correspond au paramètre "Avis de maintenance"</li> </ul>                                                                                            | 3. |  |
| <ul> <li>5. Attendre environ 3 s puis la led qui représente le niveau actuel du paramètre "Avis de maintenance" s'allumera</li> <li>6. Presser et maintenir enfoncées les touches [▲] et [▼], pendant au moins 5 s puis relâcher les 2 touches La led correspondant au niveau sélectionné effectuera une série de clignotements rapides pour signaler que le compteur des manœuvres a été mis à zéro.</li> <li>7. Relâcher la touche [Set]</li> </ul>                                                                                                    | ♦<br>SET            | SET        | <ol> <li>Presser et maintenir enfoncée la touche [Set], la pression doit être maintenue sur la touche [Set] pendant toute la durée des phases 5 et 6</li> </ol>                                                                                                    | 4. |  |
| <ul> <li>6. Presser et maintenir enfoncées les touches [▲] et [▼], pendant au moins 5 s puis relâcher les 2 touches La led correspondant au niveau sélectionné effectuera une série de clignotements rapides pour signaler que le compteur des manœuvres a été mis à zéro.</li> <li>7. Relâcher la touche [Set]</li> </ul>                                                                                                    |                     |            | <ol> <li>Attendre environ 3 s puis la led qui représente le niveau actuel du paramètre "Avis<br/>de maintenance" s'allumera</li> </ol>                                                                                                    | 5. |  |
| 7. Relâcher la touche [Set]                                                                                                    |                     | ♦↑ ♦↑ et ▼ | 3. Presser et maintenir enfoncées les touches [▲] et [▼], pendant au moins 5 s puis relâcher les 2 touches<br>La led correspondant au niveau sélectionné effectuera une série de clignotements rapides pour signaler<br>que le compteur des manœuvres a été mis à zéro. | 6. |  |
|                                                                                                    | ♦<br>SET            | SET        | 7. Relâcher la touche [Set]                                                                                                    | 7. |  |

### 7.5 Connexion d'autres dispositifs

S'il est nécessaire d'alimenter des dispositifs extérieurs, par exemple un lecteur de proximité pour cartes à transpondeur ou bien l'éclairage du sélecteur à clé, il est possible de prélever l'alimentation comme l'indique la figure 27. La tension d'alimentation est de 24 Vcc - $30\% \div +50\%$  avec courant maximum disponible de 100 mA.

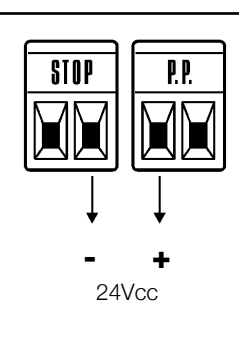

### 7.6) Résolution des problèmes

\_\_\_\_

Dans le tableau 19 on peut trouver des indications utiles pour affronter les éventuels problèmes de fonctionnement pouvant se vérifier durant l'installation ou en cas de panne.

|    |              | - | F2 |
|----|--------------|---|----|
|    |              |   |    |
| F1 | <b>B</b> ool |   |    |

| Symptômes                                                                            | Vérifications conseillées                                                                                                    |
|--------------------------------------------------------------------------------------|----------------------------------------------------------------------------------------------------|
| L'émetteur radio ne commande pas le portail et la led sur l'émetteur ne s'allume pas | Vérifier si les piles de l'émetteur sont usagées et les remplacer éventuellement.                                                                                                    |
| L'émetteur radio ne commande pas le portail mais la led sur l'émetteur s'allume.     | Vérifier si l'émetteur est correctement mémorisé dans le récepteur radio                                                                                                    |
| Aucune manœuvre n'est commandée et la led<br>"BLUEBUS" ne clignote pas.              | Vérifier que les fusibles ne sont pas interrompus; si c'est le cas, vérifier la cause de la panne et les remplacer par d'autres ayant la même valeur de courant et les mêmes caractéristiques.                                                                                                    |
| Aucune manœuvre n'est commandée et le cli-<br>gnotant est éteint.                    | Vérifier que la commande est effectivement reçue. Si la commande arrive à l'entrée PP la led "PP" correspondante doit s'allumer; si par contre on utilise l'émetteur radio, la led "Bluebus" doit faire deux clignotements rapides.                                                                                                    |
| Aucune manœuvre n'est commandée et le cli-<br>gnotant fait quelques clignotements    | Compter le nombre de clignotements et vérifier suivant les indications du tableau 21.<br>La force sélectionnée pourrait être trop basse pour le type de portail. Vérifier s'il y a                                                                                                    |
| La manœuvre commence mais juste après on a une inversion.                            | des obstacles et sélectionner éventuellement une force supérieure.<br>Vérifier que durant la manœuvre la tension arrive à la borne FLASH du clignotant (comme                                                                                                    |
| La manœuvre est effectuée régulièrement mais<br>le clignotant ne fonctionne pas.     | il est intermittent, la valeur de tension n'est pas significative: environ 10-30 Vcc); si la ten-<br>sion arrive, le problème est dû à l'ampoule qui devra être remplacée par une autre de<br>caractéristiques identiques; s'il n'y a pas de tension, il pourrait y avoir un problème de<br>surcharge sur la sortie FLASH, vérifier qu'il n'y a pas de court-circuit sur le câble.<br>Vérifier le type de fonction programmée pour la sortie SCA (Tableau 9). |
| La manœuvre est effectuée régulièrement mais<br>le voyant SCA ne fonctionne pas.     | Quand le voyant devrait être allumé, vérifier que la tension arrive à la borne SCA (environ 24 Vcc); si la tension arrive, le problème est dû au voyant qui devra être remplacé par un autre de caractéristiques identiques; s'il n'y a pas de tension, il pourrait y avoir un problème de surcharge sur la sortie SCA, vérifier qu'il n'y a pas de court-circuit sur le câble.                                                                               |

29

#### 7.6.1) Liste historique des anomalies

ROBUS permet d'afficher les éventuelles anomalies qui se sont vérifiées lors des 8 dernières manœuvres, par exemple, l'interruption d'une manœuvre due à l'intervention d'une photocellule ou d'un bord sensible.Pour vérifier la liste des anomalies procéder suivant les indications du tableau 20.

| Tab | leau 20: historique des anomalies                                                                                                    | Exemple             |
|-----|----------------------------------------------------------------------------------------------------|---------------------|
| 1.  | Presser et maintenir enfoncée la touche [Set] pendant environ 3 s                                                                                                    | ♥<br>SET pendant 3s |
| 2.  | Relâcher la touche [Set] quand la led L1 commence à clignoter                                                                                                    | Č L1 SET            |
| 3.  | Presser les touches [▲] ou [▼] pour déplacer la led clignotante sur L8, c'est-à-dire la "led d'entrée" pour le paramètre "Liste des anomalies"                                                                                                    |                     |
| 4.  | Presser et maintenir enfoncée la touche <b>[Set]</b> , la pression doit être maintenue sur la touche <b>[Set]</b><br>pendant toute la durée des phases 5 et 6                                                                                                    | SET                 |
| 5.  | Attendre environ 3 s puis les led correspondant aux manœuvres qui ont eu des anomalies s'allumeront.<br>La led L1 indique le résultat de la manœuvre la plus récente, la led L8 indique le résultat de la huitième.<br>Si la led est allumée, cela signifie que des anomalies se sont vérifiées durant la manœuvre; si la led est<br>éteinte, celasignifie que la manœuvre s'est terminée sans anomalies. | 3s                  |
| 6.  | Presser les touches [▲] et [▼] pour sélectionner la manœuvre désirée.<br>La led correspondante émettra un nombre de clignotements égal à ceux qui sont exécutés<br>normalement par le clignotant après une anomalie (voir tableau 21).                                                                                                    |                     |
| 7.  | Relâcher la touche <b>[Set]</b>                                                                                                    | ♦<br>SET            |

### 7.7) Diagnostic et signalisations

Certains dispositifs offrent directement des signalisations particulières à travers lesquelles il est possible de reconnaître l'état de fonctionnement ou l'éventuel problème.

### 7.7.1) Signalisations avec le clignotant

Durant la manœuvre, l'indicateur clignotant FLASH émet un clignotement toutes les secondes; quand des anomalies se vérifient, les clignotements sont plus brefs; les clignotements se répètent deux fois, à intervalles d'une seconde.

| Tableau 21: signalisations sur le clignotant FLASH                         |                                                                                                    |  |  |
|----------------------------------------------------------------------------|----------------------------------------------------------------------------------------------------|--|--|
| Cause                                                                      | ACTION                                                                                                    |  |  |
| Erreur sur le BlueBUS                                                      | Au début de la manœuvre, la vérification des dispositifs connectés à BLUEBUS ne correspond pas à ceux qui sont mémorisés durant la phase de reconnais-<br>sance. Il peut y avoir des dispositifs en panne, vérifier et remplacer; si des modifications on été faites, il faut refaire la reconnaissance.                                                                                                    |  |  |
| Intervention d'une photocel-<br>lule                                       | Au début de la manœuvre une ou plusieurs photocellules nient l'autorisation à la manœuvre, vérifier si elles sont occultées par un obstacle. Durant le mouve-<br>ment il est normal qu'un obstacle soit présent.                                                                                                    |  |  |
| Intervention du limiteur de la<br>"Force moteur"                           | Durant le mouvement, le portail a rencontré une friction plus forte; en vérifier la cause.                                                                                                    |  |  |
| Intervention de l'entrée de<br>STOP                                        | Au début de la manœuvre ou durant le mouvement, il y a eu une intervention de l'entrée de STOP; en vérifier la cause.                                                                                                    |  |  |
| Erreur dans les paramètres<br>internes de la logique électro-<br>nique     | Attendre au moins 30 secondes et réessayer de donner une commande; si l'é-<br>tat persiste, il pourrait y avoir une panne grave et il faut remplacer la carte élec-<br>tronique                                                                                                    |  |  |
| La limite maximum du nom-<br>bre de manœuvres à l'heure<br>a été dépassée. | Attendre quelques minutes que le limiteur de manœuvres retourne sous la limi-<br>te maximum                                                                                                    |  |  |
| Erreur dans les circuits élec-<br>triques internes                         | Déconnecter tous les circuits d'alimentation pendant quelques secondes puis<br>tenter de redonner une commande; si l'état persiste, il pourrait y avoir une pan-<br>ne grave et il faut remplacer la carte électronique                                                                                                    |  |  |
| Il y a déjà une commande<br>qui ne permet pas d'en exé-<br>cuter d'autres. | Vérifier la nature de la commande toujours présente; par exemple, il peut s'agir de la commande provenant d'une horloge sur l'entrée "ouverture".                                                                                                    |  |  |
|                                                                            | ons sur le clignotant FLAS         Cause         Erreur sur le BlueBUS         Intervention d'une photocel-<br>lule         Intervention du limiteur de la<br>"Force moteur"         Intervention de l'entrée de<br>STOP         Erreur dans les paramètres<br>internes de la logique électro-<br>nique         La limite maximum du nom-<br>bre de manœuvres à l'heure<br>a été dépassée.         Erreur dans les circuits élec-<br>triques internes         Il y a déjà une commande<br>qui ne permet pas d'en exé-<br>cuter d'autres. |  |  |

# 7.7.2) Signalisations sur la logique de commande

Dans la logique de ROBUS il y a une série de led qui peuvent donner chacune des signalisations particulières aussi bien dans le fonctionnement normal qu'en cas d'anomalie.

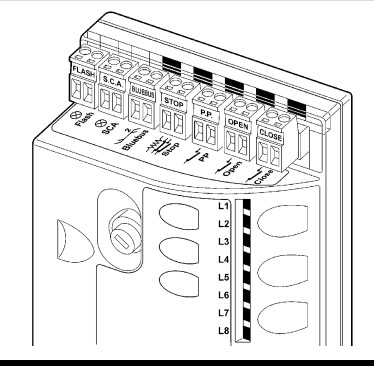

| Led BLUEBUS                                                   | Cause                                             | ACTION                                                                                                    |
|---------------------------------------------------------------|---------------------------------------------------|----------------------------------------------------------------------------------------------------|
| Éteinte                                                       | Anomalie                                          | Vérifier si l'alimentation arrive; vérifier si les fusibles sont intervenus; si c'est le cas, vérifier la cause de la panne et remplacer les fusibles par d'autres ayant les mêmes caractéristiques. |
| Allumée                                                       | Anomalie grave                                    | Il y a une anomalie grave; essayer d'éteindre la logique pendant quelques secondes;<br>si l'état persiste, il y a une panne et il faut remplacer la carte électronique.                              |
| Un clignotement à la seconde                                  | Tout est OK                                       | Fonctionnement normal de la logique                                                                                                    |
| 2 Clignotements rapides                                       | Il y a eu une variation de l'état<br>des entrées. | C'est normal quand il y a un changement de l'une des entrées: PP, STOP, OPEN, CLOSE, intervention des photocellules ou quand on utilise l'émetteur radio                                             |
| Série de clignotements séparés<br>par une pause d'une seconde | Diverses                                          | C'est la même signalisation que celle du clignotant, voir le Tableau 21                                                                                                    |
| Led STOP                                                      | Cause                                             | ACTION                                                                                                    |
| Éteinte                                                       | Intervention de l'entrée-<br>STOP                 | Vérifier les dispositifs connectés à l'entrée STOP                                                                                                    |
| Allumée                                                       | Tout est OK                                       | Entrée STOP active                                                                                                    |
| Led P.P.                                                      | Cause                                             | ACTION                                                                                                    |
| Éteinte                                                       | Tout est OK                                       | Entrée PP non active                                                                                                    |
| Allumée                                                       | Intervention de l'entrée PP                       | C'est normal si le dispositif connecté à l'entrée PP est effectivement actif                                                                                                    |
| Led OUVERTURE                                                 | Cause                                             | ACTION                                                                                                    |
| Éteinte                                                       | Tout est OK                                       | Entrée OUVERTURE non active                                                                                                    |
| Allumée                                                       | Intervention de l'entrée OPEN                     | C'est normal si le dispositif connecté à l'entrée OUVERTURE est effectivement actif                                                                                                    |
| Led FERMETURE                                                 | Cause                                             | ACTION                                                                                                    |
| Éteinte                                                       | Tout est OK                                       | Entrée FERMETURE non active                                                                                                    |
| Allumóo                                                       | Intervention de l'entrée FERMETLIRE               | C'est normal si le dispositif connecté à l'entrée FERMETI IBE est effectivement actif                                                                                                    |

29

| Tableau 23: led s | ur les touches de la logique                                                                                                    |
|-------------------|----------------------------------------------------------------------------------------------------|
| Led 1             | Description                                                                                                    |
| Éteinte           | Durant le fonctionnement normal elle indique fonction "Fermeture automatique" non active                                         |
| Allumée           | Durant le fonctionnement normal elle indique fonction "Fermeture automatique" active                                             |
|                   | Programmation des fonctions en cours                                                                                             |
| Clianote          | <ul> <li>Si elle cliquote en même temps que l 2 cela signifie qu'il faut effectuer la reconnaissance des dispositifs.</li> </ul> |
|                   | (voir paragraphe "4.3 Reconnaissance des dispositifs").                                                                          |
| Led L2            | Description                                                                                                    |
| Éteinte           | Durant le fonctionnement normal elle indique fonction                                                                            |
| Allumée           | "Refermeture immédiate après passage devant cellule" non active                                                                  |
|                   | Programmation des fonctions en cours                                                                                             |
| Clignote          | • Si elle clignote en même temps que L1 cela signifie qu'il faut effectuer la reconnaissance des dispositifs                     |
| C                 | (voir paragraphe "4.3 Reconnaissance des dispositifs").                                                                          |
| Led L3            | Description                                                                                                    |
| Éteinte           | Durant le fonctionnement normal elle indique fonction "Ferme toujours" non active                                                |
| Allumée           | Durant le fonctionnement normal elle indique fonction "Ferme toujours" active                                                    |
|                   | Programmation des fonctions en cours                                                                                             |
| Clignote          | • Si elle clignote en même temps que L4 cela signifie qu'il faut effectuer la reconnaissance de la longueur                      |
|                   | du portail (voir paragraphe "4.4 Reconnaissance de la longueur du portail").                                                     |
| Led L4            | Description                                                                                                    |
| Éteinte           | Durant le fonctionnement normal elle indique fonction "Stand-By" non active.                                                     |
| Allumée           | Durant le fonctionnement normal elle indique fonction "Stand-By" active.                                                         |
|                   | <ul> <li>Programmation des fonctions en cours</li> </ul>                                                                         |
| Clignote          | • Si elle clignote en même temps que L3 cela signifie qu'il faut effectuer la reconnaissance de la longueur                      |
|                   | du portail (voir paragraphe "4.4 Reconnaissance de la longueur du portail").                                                     |
| Led L5            | Description                                                                                                    |
| Éteinte           | Durant le fonctionnement normal elle indique fonction "Démarrage" non active.                                                    |
| Allumée           | Durant le fonctionnement normal elle indique fonction "Démarrage" active.                                                        |
| Clignote          | Programmation des fonctions en cours                                                                                             |
| Led L6            | Description                                                                                                    |
| Éteinte           | Durant le fonctionnement normal elle indique fonction "Préclignotement" non active.                                              |
| Allumée           | Durant le fonctionnement normal elle indique fonction "Préclignotement" active.                                                  |
| Clignote          | Programmation des fonctions en cours                                                                                             |
| Led L7            | Description                                                                                                    |
| Éteinte           | Durant le fonctionnement normal elle indique que l'entrée FERMETURE active une manœuvre de fermeture                             |
| Allumée           | Durant le fonctionnement normal elle indique que l'entrée FERMETURE active une manœuvre d'ouverture partielle.                   |
| Clignote          | Programmation des fonctions en cours                                                                                             |
| Led L8            | Description                                                                                                    |
| Éteinte           | Durant le fonctionnement normal elle indique que ROBUS est configuré comme Master                                                |
| Allumée           | Durant le fonctionnement normal elle indique que ROBUS est configuré comme Slave                                                 |
| 0                 | Decomposition dos fonctions en esues                                                                                             |

# 7.8) Accessoires

ROBUS peut être équipé des accessoires en option suivants:

- PS124 Batterie tampon 24 V 1,2 Ah avec chargeur de batterie incorporé
- SMXI ou SMXIS Récepteur radio à 433,92 MHz avec codage numérique Rolling Code.

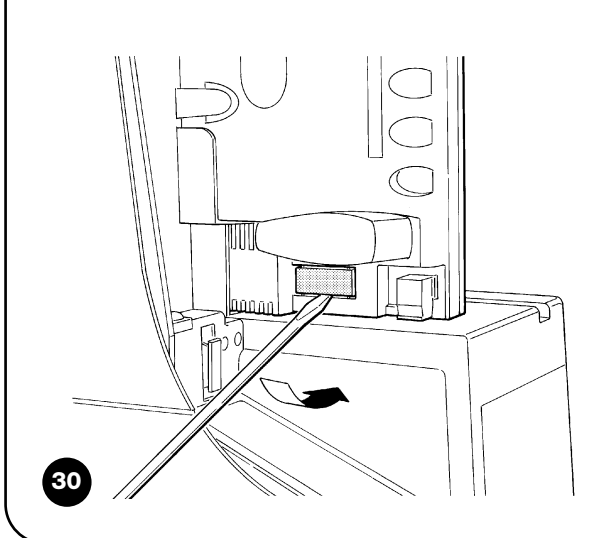

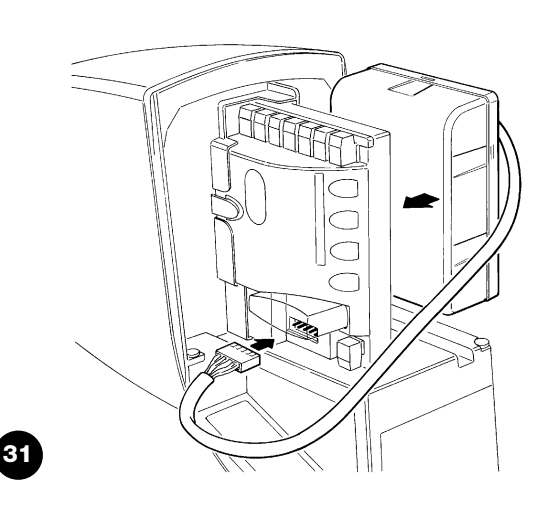

Consulter le catalogue des produits Nice S.p.a. pour la liste com-

plète et à jour des accessoires

F

# **Declaration of conformity** Declaration of Conformity

Dichiarazione CE di conformità secondo Direttiva 98/37/CE, Allegato II, parte B (dichiarazione CE di conformità del fabbricante) CE Declaration of Conformity according to Directive 98/37/EC, Annexe II, part B

Numero Number Revisione: 0 Revision

Il sottoscritto Lauro Buoro in qualità di Amministratore Delegato, dichiara sotto la propria responsabilità che il prodotto: The undersigned Lauro Buoro, managing director, declares under his sole responsibility that the following product:

| Nome produttore:<br>Manufacturer's name | NICE s.p.a.                                                                                                    |
|-----------------------------------------|----------------------------------------------------------------------------------------------------|
| Indirizzo<br><i>Address</i>             | Via Pezza Alta 13, 31046 Z.I. Rustignè, Oderzo (TV) Italia                                                         |
| Тіро<br><i>Туре</i>                     | Motoriduttore elettromeccanico con centrale incorporata electromechanical gearmotor with incorporated control unit |
| Modello<br><i>Models</i>                | RB600, RB600P, RB1000, RB1000P                                                                                     |
|                                         |                                                                                                    |

210/ROBUS

Accessori:Ricevente radio SMXI, SMXIS; batteria di emergenza PS124AccessoriesSMXI radio receiver; PS124 emergency battery

Risulta conforme a quanto previsto dalla direttiva comunitaria: *Satisfies the essential requirements of the following Directives* 

98/37/CE (89/392/CEE modificata) DIRETTIVA 98/37/CE DEL PARLAMENTO EUROPEO E DEL CONSIGLIO del 22 giugno 1998 concernente il ravvicinamento delle legislazioni degli Stati membri relative alle macchine. 98/37/CE (ex 89/392/EEC) DIRECTIVE 98/37/EC OF THE EUROPEAN PARLIAMENT AND OF THE COUNCIL of June 22, 1998, for the harmonisation of the legislations of member States regarding machines.

Come previsto dalla direttiva 98/37/CE si avverte che non è consentita la messa in servizio del prodotto sopra indicato finché la macchina, in cui il prodotto è incorporato, non sia stata identificata e dichiarata conforme alla direttiva 98/37/CE. As specified in the 98/37/EC directive, the use of the product specified above is not admitted until the machine in which it is incorporated has been identified and declared as conforming to the 98/37/EC directive.

Inoltre il prodotto risulta conforme a quanto previsto dalle seguenti direttive comunitarie, così come modificate dalla Direttiva 93/68/CEE del consiglio del 22 Luglio 1993:

Furthermore, the product complies with the specifications of the following EC directives, as amended by the directive 93/68/EEC of the European Council of 22 July 1993:

73/23/CEE DIRETTIVA 73/23/CEE DEL CONSIGLIO del 19 febbraio 1973 concernente il riavvicinamento delle legislazioni degli Stati membri relative al materiale elettrico destinato ad essere adoperato entro taluni limiti di tensione.

73/23/EEC DIRECTIVE 73/23/EEC OF THE COUNCIL of February 19, 1973 for the harmonisation of the legislations of member States regarding electrical equipment designed to be used within certain voltage limits.

Secondo le seguenti norme armonizzate: EN 60335-1; EN 60335-2-103. In compliance with the following harmonised standards: EN 60335-1; EN 60335-2-103.

89/336/CEE DIRETTIVA 89/336/CEE DEL CONSIGLIO del 3 maggio 1989, per il riavvicinamento delle legislazioni degli Stati membri relative alla compatibilità elettromagnetica.

89/336/EEC DIRECTIVE 89/336/EEC OF THE COUNCIL of May 3, 1989, for the harmonisation of the legislations of member States regarding electromagnetic compatibility.

Secondo le seguenti norme armonizzate: EN 61000-6-1; EN 61000-6-3 In compliance with the following harmonised standards: EN 61000-6-1; EN 61000-6-3

Amministratore Delegato Managing Director Lauro Buoro

Oderzo, 2 dicembre 2004 Oderzo, 2 december 2004

#### Nice France Nice Belgium Nice Polska Nice SpA Oderzo TV Italia Pruszków Buchelay Leuven (Heverlee) 1 Tel. +39.0422.85.38.38 Tel. +33.(0)1.30.33.95.95 Tel. +32.(0)16.38.69.00 Tel. +48.22.728.33.22 Fax +39.0422.85.35.85 Fax +33.(0)1.30.33.95.96 Fax +32.(0)16.38.69.01 Fax +48.22.728.25.10 info@niceforyou.com info@fr.niceforyou.com info@be.niceforyou.com info@pl.niceforyou.com Nice Sarmeola di Rubano PD Italia Nice Rhône-Alpes Decines Charpieu France Chesterfield Nice España Madrid Tel. +34.9.16.16.33.00 Fax +34.9.16.16.30.10 Tel. +39.049.89.78.93.2 Tel. +44.87.07.55.30.10 Tel. +33.(0)4.78.26.56.53 Fax +39.049.89.73.85.2 Fax +33.(0)4.78.26.57.53 info@es.niceforyou.com Fax +44.87.07.55.30.11 infopd@niceforyou.com infolyon@fr.niceforyou.com info@uk.niceforyou.com Nice España Barcelona Nice France Sud Nice Roma Roma Italia Tel. +39.06.72.67.17.61 Nice China Tel. +34.9.35.88.34.32 COMPANY WITH QUALITY SYSTEM CERTIFIED BY DNV Aubagne France Tel. +33.(0)4.42.62.42.52 Fax +34.9.35.88.42.49 Shanghai info@cn.niceforyou.com 1 info@es.niceforyou.com Fax +39.06.72.67.55.20 Fax +33.(0)4.42.62.42.50 =ISO 9001/2000= inforoma@niceforyou.com infomarseille@fr.niceforyou.com

Nice Screen is the rolling shutters and awnings automation division of Nice WWW.niceforyou.com